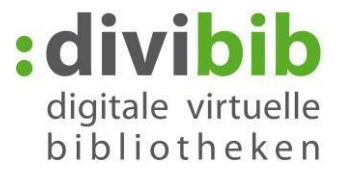

From the onleine to the eBook-Reader

Status: November 2014

## Contents

- 1. <u>Requirements</u>
- 2. Installation of Adobe Digital Editions
- 3. Creating an Adobe ID
- 4. Authorising Adobe Digital Editions with your Adobe ID
- 5. Placing a title in your media basket
- 6. Borrowing
- 7. <u>Log In</u>
- 8. Download
- 9. Playback on your computer
- 10. Error messages

## 1. Requirements

- 1. Compatible eBook Reader, which supports ePub DRM format
- 2. Adobe Reader from 8.x for eBooks in PDF format
- 3. Adobe Digital Editions from 1.7 for eBooks in ePub format
- 4. System software: Windows 2000 / XP/ Vista / 7 / 8 or Apple Mac OS-X
- 5. Adobe ID

## Notes:

## Amazon Kindle

The Kindle eReader is not compatible because it does not support the standard format for eBooks (ePub) which is used in Germany. Using the eLibrary is only possible with tablet PCs, Kindle Fire and Kindle Fire HD with the relevant set-up requirements. You can find instructions <u>here.</u>

## Sony Readers PRS-T1 to -T3

You require the additional software 'Sony Reader for PC/MAC' (the programme can be found under settings). Use Adobe Digital Editions to open the first eLibrary title you borrow. The book can then be opened via the 'Sony Reader for PC'. All further titles can subsequently be opened directly via the 'Sony Reader for PC'.

## Linux

With **Linux** the usage of ePub formats is currently limited. To enable the usage of ePub formats, you need to install **'Wine'**.

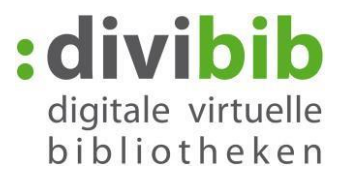

# 2. Installation of Adobe Digital Editions

Install the software, free of charge Adobe Digital Editions (ADE).

| Products Business sol                                                          | utions Support & Learning                           | Download Compa          | any Buy                                        |
|--------------------------------------------------------------------------------|-----------------------------------------------------|-------------------------|------------------------------------------------|
| Home / Adobe Digital Editions / Downloads                                      |                                                     |                         |                                                |
| Adobe Digital Editions                                                         |                                                     |                         | DOWNLOAD                                       |
| By downloading software from the a agreement. Please read it before d          | Adobe Web site you agree to th<br>ownloading.       | ne terms of our license | E <sup>t</sup> Downlo<br>E <sup>t</sup> New Do |
| To view more details about a file, cl<br>files appear at the top of each versi | ick on its title. The files are sor<br>on category. | ted so that the newest  | Adobe Stud                                     |
| Name                                                                           | Size                                                | Date                    | Agreement                                      |
| Adobe Digital Editions 3.0                                                     | Macintosh (17.3 MB)<br>Windows (5.7 MB)             | 01/21/2014              |                                                |
| Adobe Digital Editions 2.0.1                                                   | Macintosh (17.3 MB)<br>Windows (5.7 MB)             | 07/15/2013              |                                                |

Select the relevant **Installer** for your system.

Version 2.0 is recommended.

 Dateidownload - Sicherheitswarnung

 Möchten Sie diese Datei speichem oder ausführen?

 Image: ADE\_2.0\_Installer.exe

 Typ: Anwendung, 5,61 MB

 Von: wwwimages.adobe.com

 Image: Ausführen

 Speichem

 Abbrechen

 Dateien aus dem Internet können nützlich sein, aber dieser Dateityp kann eventuell auf dem Computer Schaden anrichten. Führen Sie diese Software nicht aus und speichem Sie sie nicht, falls Sie der Quelle nicht vertrauen. Welches Risiko besteht?

Click on 'Run' (Ausführen).

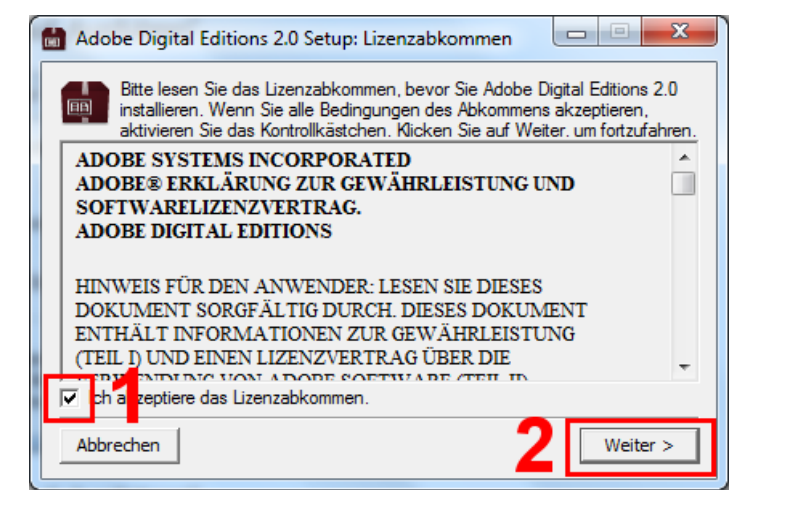

Tick the box stating: **'I accept the licence agreement'** (*ich akzeptiere das Lizenzabkommen*) and then select **'Continue >'** (*Weiter* >)

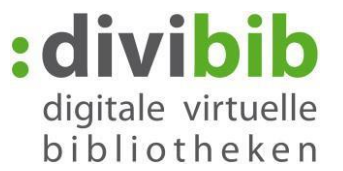

| <ul> <li>Adobe Digital Editions 2.0 Setup</li> <li>Wählen Sie die Komponenten aus, die Sie installieren möchten und wählen Sie diejenigen ab, die Sie nicht installieren wollen. Klicken Sie auf Weiter, um fortzufahren.</li> <li>Wählen Sie die gewünschten Optionen aus:</li> <li>Startmenü-Verknüpfungen</li> <li>Desktop-Verknüpfung</li> <li>Quick-Start-Verknüpfung</li> <li>Benötigter Speicher: 15.5MB</li> <li>IIII</li> <li>Abbrechen</li> <li>Zurück</li> <li>Weiter &gt;</li> </ul>   | Select the option you require. Selecting the option in the first box is recommended.<br>Click on <b>'Continue'</b> ( <i>Weiter</i> >). |
|----------------------------------------------------------------------------------------------------|----------------------------------------------------------------------------------------------------|
| Adobe Digital Editions 2.0 Setup  Adobe Digital Editions 2.0 wird in das unten angegebene Verzeichnis installiert. Falls Sie in ein anderes Verzeichnis installieren möchten, klicken Sie auf Durchsuchen und wählen Sie ein anderes Verzeichnis aus. Klicken Sie auf Installieren, um die Installation zu starten.  Zielverzeichnis  C: Program Files Adobe Adobe Digital Editions 2.0  Durchsuchen  Benötigter Speicher: 15.5MB Verfügbarer Speicher: 197.7GB  Abbrechen  < Zurück  Installieren | Provide a target destination and click<br>on ' <b>Install'</b> ( <i>Installieren</i> ).                                                |
| Adobe Digital Editions 2.0 Setup                                                                                                    | Click on <b>'Finish'</b> ( <i>Beenden</i> ) and then on <b>'Done'</b> ( <i>Fertig</i> ).                                               |

-Adobe Digital Editions is started.-

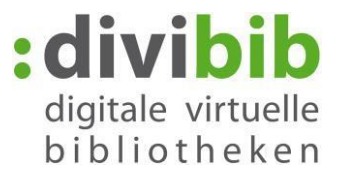

# 3. Creating an Adobe ID

| Geräte            | omputer autorisieren                | Strg+Umschalt+U       | <b>Authorise this compute</b> |
|-------------------|-------------------------------------|-----------------------|-------------------------------|
| Au Au             | toricianungsinformationan           |                       | (Computer outerioioren)       |
| Ac                | dobe <u>D</u> igital Editions-Hilfe | Strg+Umschalt+I<br>F1 |                               |
| Regale <u>ü</u> l | per Digital Editions                |                       |                               |
| Alle Medien       |                                     |                       | _                             |

If you do not have an Adobe ID, click on '**Create an Adobe ID**' (*Adobe-ID erstellen*). You will be led to the registration page of Adobe. Type the information required into the relevant fields.

The email address entered here will be your Adobe ID in future. Make a note of your password. You will need it for the next step. Then click on '**Create**' (*Erstellen*).

| Computer-Autorisierung                                                                                                    |                                                 |                                                                                                    |             |   |
|----------------------------------------------------------------------------------------------------|-------------------------------------------------|----------------------------------------------------------------------------------------------------|-------------|---|
| Adobe <sup>®</sup> Digital Editions                                                                                                    |                                                 |                                                                                                    |             |   |
| Ihren Computer autorisieren                                                                                                    | Adobe <sup>®</sup> Digital Editions             |                                                                                                    |             |   |
| Durch die Autorisierung Ihres Computers haben Sie folgende Möglichkeiten:                                                                                                    |                                                 | Adobe-ID erstellen                                                                                                    |             |   |
| - Muneios Adobe DRM-geschutzte Medien zwischen mehreren Computern und Mobilgeraten übertragen.                                                                                                    |                                                 | Adobe ID (E Mail Adresse)                                                                                                    | Vomame      |   |
| <ul> <li>Adobe DRM-geschützte Medien auf bis zu drei Computern und Mobilgeräten lesen.</li> <li>Inhalt anhand einer Sicherungskopie wiederherstellen, wenn Sie das Betriebssystem neu<br/>Installieren müssen.</li> </ul> |                                                 | Kannwort                                                                                                    | Nachname    |   |
| Wählen Sie einen eBook-Anbieter aus und geben Sie Anmelde-ID und Kennwort unten ein                                                                                                    |                                                 |                                                                                                    |             |   |
| eBook-Anbieter: Adobe ID   Adobe-ID erstellen                                                                                                    |                                                 | Kennwort erneut eingeben                                                                                                    | Land/Region |   |
| Adobe-ID:                                                                                                    |                                                 |                                                                                                    | Deutschland | • |
| Kennwort: Ich habe mein Kennwort vergessen                                                                                                    | Weitere Informationen zu Adobe Digital Editions | Tromieren Se mich regelmäßig über Adobe und Adobe Hrodukle und -Dients, einscheißich neuer Produkteutöfenfahrungen.<br>Produkt-Upgadas, Evens, Umfragen und Angelsots. Adobe und seine Vertreter werden Brie Daten entsprechend den Online-<br>Datenschutterfahrungen, von Adobe versemden. |             |   |
| Ich möchte den Computer ohne ID autorisieren                                                                                                    |                                                 | Estelen                                                                                                    |             |   |
| Abbrechen Autorisieren                                                                                                    | L                                               |                                                                                                    |             |   |

## Information on Adobe IDs:

The eLibrary uses the copy protection (DRM) of the Adobe company to protect its eBooks. To read eBooks from the eLibrary on your eReader you therefore need an Adobe ID. With this ID you can authorise all the devices you want to use for reading the books available in the eLibrary (up to six devices are possible).

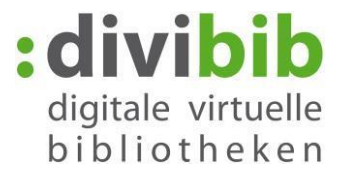

# 4. Authorising Adobe Digital Editions with your Adobe ID

Return to **'Adobe Digital Editions'**: Enter your Adobe ID and password and click on:

'Authorise' (Autorisieren). Then select 'OK'.

| Computer-Autorisierung                                                                            | Computer-Autorisierung                                                                                                    |
|---------------------------------------------------------------------------------------------------|----------------------------------------------------------------------------------------------------|
| Adobe Digital Editions                                                                            | Adobe <sup>®</sup> Digital Editions                                                                                                    |
| There Commute which it is a                                                                       | The Commentance of the second second s |
| Inren Computer autorisieren                                                                       | Inr Computer wurde autorisiert                                                                                                    |
| Durch die Autorisierung Ihres Computers haben Sie folgende Möglichkeiten:                         | Dieser Computer wurde erfolgreich mit einer Anbieter-ID für                                                                                                    |
| - Mühelos Adobe DRM-geschützte Medien zwischen mehreren Computern und Mobilgeräten                |                                                                                                    |
| übertragen.                                                                                       | Sie können jetzt Adobe DRM-geschützte Medien auf diesem Computer lesen und mühelos zwischen Geräten                                                                                                    |
| <ul> <li>Adobe DRM-geschützte Medien auf bis zu drei Computern und Mobilgeräten lesen.</li> </ul> | übertragen.                                                                                                    |
| Inhalt anhand einer Sicherungskopie wiederherstellen, wenn Sie das Betriebssystem neu             |                                                                                                    |
| installeren mussen.                                                                               |                                                                                                    |
| Wahlen Sie einen eBook-Anbieter aus und geben Sie Anmelde-ID und Kennwort unten ein               |                                                                                                    |
| eBook-Anbieter: Adobe ID   Adobe-ID ersteller:                                                    |                                                                                                    |
| Adobe-ID:                                                                                         |                                                                                                    |
| Kennwort: Ich habe mein Kennwort vergessen                                                        |                                                                                                    |
|                                                                                                   |                                                                                                    |
| Ich möchte den Computer ohne ID autorisieren                                                      |                                                                                                    |
|                                                                                                   |                                                                                                    |
| Abbrechen 2 Autorisieren                                                                          | ОК                                                                                                    |
|                                                                                                   |                                                                                                    |

|                                                                                                    | Tip: Deleting authorisation                                                                                                    |
|----------------------------------------------------------------------------------------------------|----------------------------------------------------------------------------------------------------|
| Adobe Digital Editions  Computer-Autorisierung löschen  Möchten Sie die Autorisierung dieses Computers wirklich löschen? Möglicherweise können Sie dann nicht mehr die Adobe DRM- geschützten Elemente in Ihrer Bibliothek iesen.  Wenn Sie die Autorisierung dieses Computers löschen wird dadurch nicht die Anzahl der verbleibenden zulässigen | If you want to delete the computer<br>authorisation, go to the homepage<br>screen of 'Adobe Digital Editions' and<br>simultaneously hold down the keys:<br><b>'CTRL + SHIFT + D'</b> |
| Autorisierungen erhöht.                                                                                                    | Click on:<br><b>'Delete authorisation'</b> ( <i>Autorisierung löschen</i> ).<br>eBooks which you have previously purchased and borrowed are                                          |
| Abbrechen                                                                                                    | connected with your ID.<br>You can authorise ADE any time with<br>your ID. Access to your eBooks is<br>then possible again.                                                          |

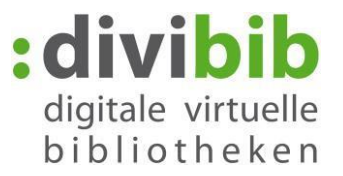

# 5. Detailed view - placing a title in the media basket

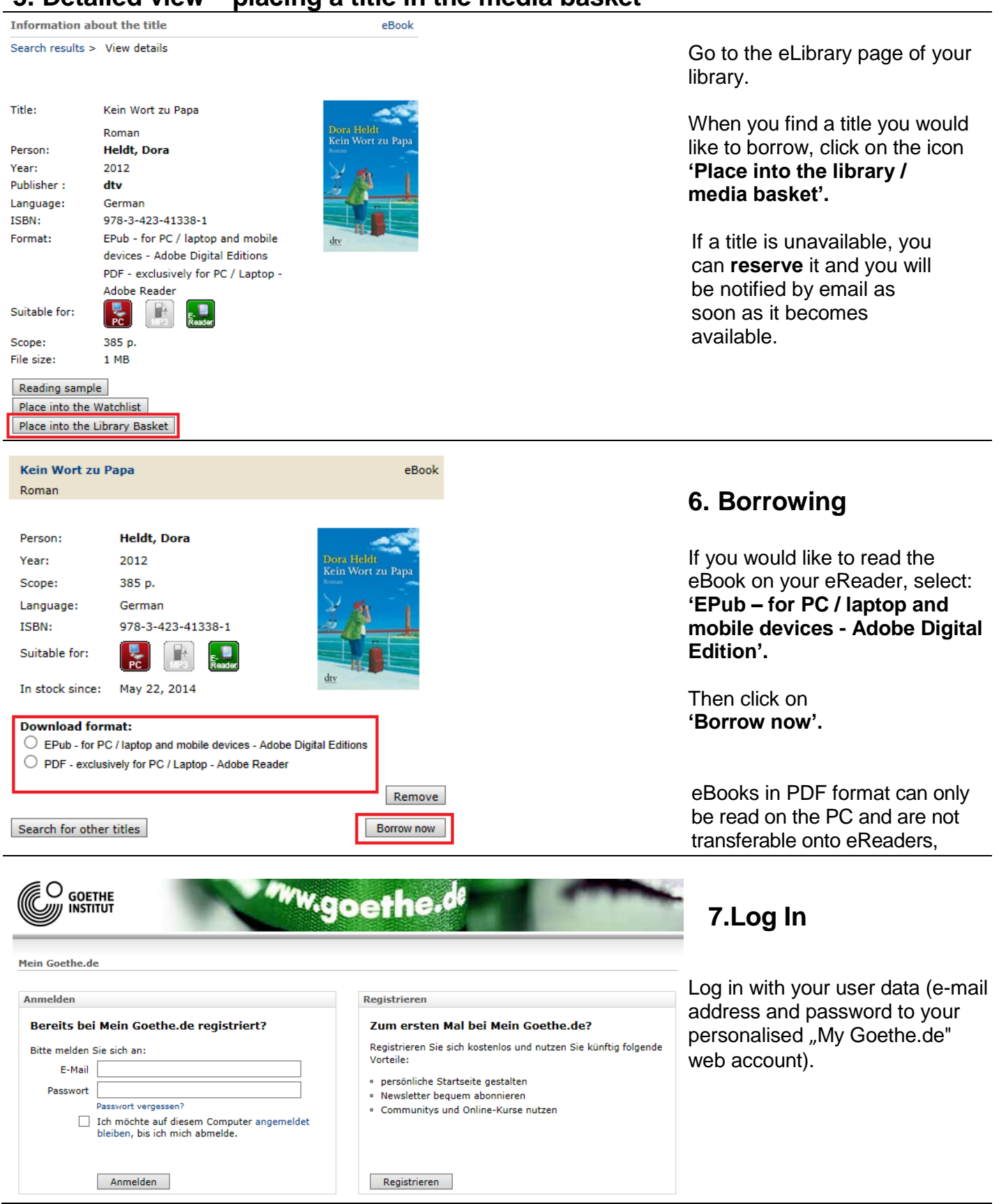

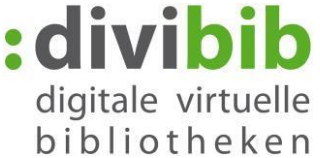

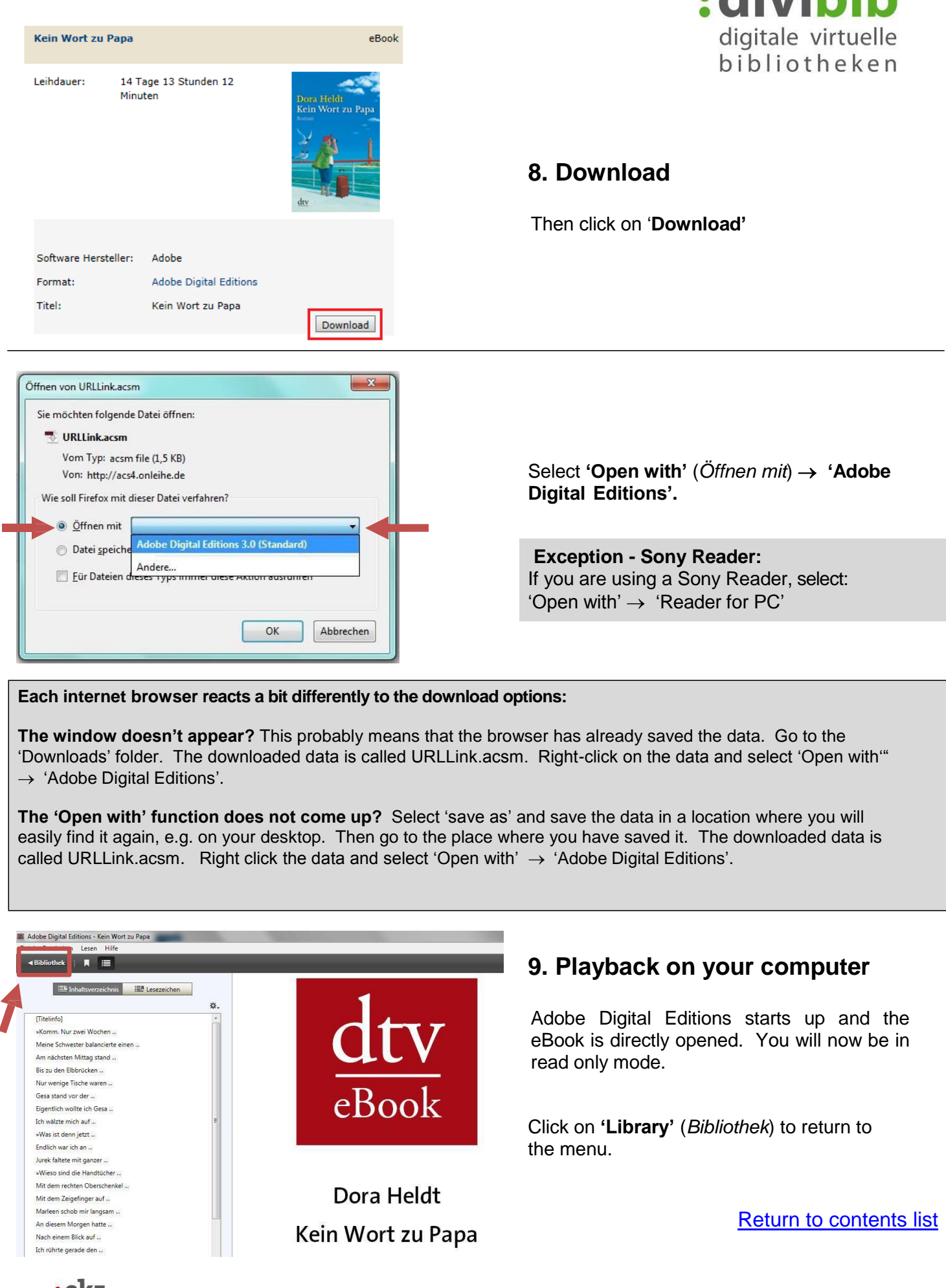

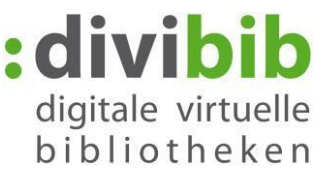

| Adobe Digital Editions                                                                                | J-0-100-0-0-0-0-0-0.html                                                                                    |                                                                                                    |
|----------------------------------------------------------------------------------------------------|----------------------------------------------------------------------------------------------------|----------------------------------------------------------------------------------------------------|
| Datei Bibliothek Hilfe                                                                                |                                                                                                    |                                                                                                    |
| Zuletzt gelesen                                                                                       | Regale - Alle Medien (65)                                                                                   | Connect your eBook<br>Reader with the computer<br>with a USB cable.<br>After a short time your<br>Reader appears under the<br>heading ' <b>Devices</b> ' ( <i>Geräte</i> ). |
| Regale **                                                                                             | Emily Bronte<br>Sturmhöhe Zuletzt gelesene Seite: 1 von 404<br>Hinzugefügt am: 24.10.2014 12:06             |                                                                                                    |
| <ul> <li>Entliehen</li> <li>Erworben</li> <li>Zuletzt gelesen</li> <li>Zuletzt hinzugefügt</li> </ul> | Racheblut - Thriller<br>Von: Heyne<br>Zuletzt gelesene Seite: 34 von 66<br>Hinzugefügt am: 26.05.2014 15:42 |                                                                                                    |

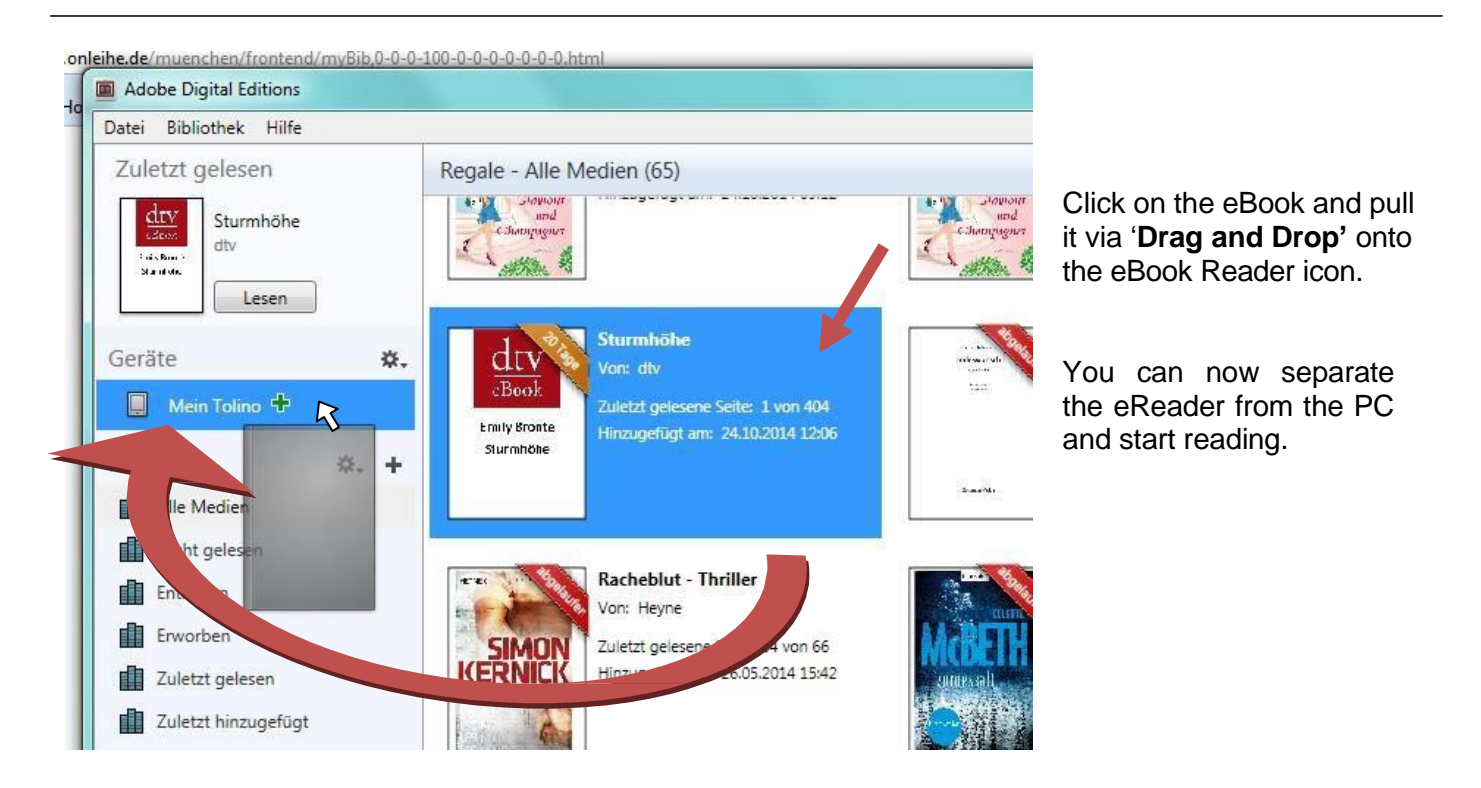

For a successful transfer, the Adobe ID must correspond to the eBook Reader in 'Adobe Digital Editions'. Normally the Adobe ID on the computer will be automatically transferred to the Reader. If this is not the case, you need to authorise the Reader in the menu with your Adobe ID.

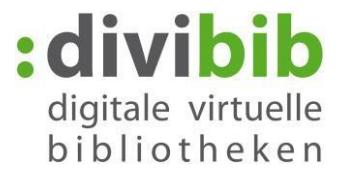

# 10. Error messages:

## 'E\_LIC\_ALREADY\_FULFILLED\_BY\_ANOTHER\_USER'?

This message appears when you try to open an eBook in EPUB format on several computers with different Adobe IDs. This is not possible. The same Adobe ID must be registered on all the computers so that you can open the data.

To activate Adobe Digital Editions with an Adobe ID:

- Open Adobe Digital Editions.
- Select Library authorisation computer.
- Type into the corresponding fields the email address and password for your Adobe ID.
- Click on 'Activate'. The computer is now activated with your Adobe ID.
- Click on 'Finish' and close the 'Setup Assistant' in the dialogue field.

Adobe Digital Editions is authorised with an Adobe ID. Repeat this process on each computer onto which you wish to download or read eBooks.

## 'E\_Auth\_Bad\_Device\_Key\_Or\_PKCS12'

This error message signifies a problem with the authorisation of Adobe Digital Editions (ADE) with the Adobe ID. If you haven't yet entered your ID, you can do this in ADE under 'Help→authorise computer'. Even if you have previously authorised your device, it can happen that ADE loses the ID or doesn't recognise it any more (e.g. due to an update). Always ensure you check your authorisation.

If ADE is already authorised with your Adobe ID, often resetting ADE helps. Simultaneously press the keys Ctrl+Shift+D to de-authorise ADE. After this you can authorise the programme again with your Adobe ID via 'Help→authorise computer'

To test that it is working, you should subsequently attempt to borrow and download a new eBook.

## "E\_AUTH\_NOT\_READY"

A computer can be authorised without a request and without an Adobe ID. eBooks can then only be read on the computer. A transfer onto another device is not possible.

If Adobe Digital Editions is authorised without Adobe ID and when you authorise with your Adobe ID you get the error message 'E\_AUTH\_NOT\_READY' with the notice 'Digital Editions has identified an error on the activation server', the computer must firstly be de-authorised.

De-authorisation of the computer takes place when you simultaneously press the keys: Ctrl+Shift+D. Following this you can authorise your computer again and everything will function again.